## Equalizer への Xcelカード取り付け手順について

本資料では Equalizer SIシリーズへのXcelカード取り付け手順を説明しています。

| 作業前のご注意       | P2       |
|---------------|----------|
| E350si/E450si | P3 ~ P6  |
| E550si        | P7 ~ 13  |
| 取り付け後の確認      | P14 ~ 15 |

本資料はファームウェアバージョン 7.2.4e 用に作成されています。

SIシリーズ旧ロゴ筐体(http://www.networld.co.jp/coyote/news070301.htm)へのXcelカード取り付けは http://www.networld.co.jp/coyote/support/XCEL\_CSR\_Server.pdf をご覧ください。

本書の内容は予告なく変更することがあります。 本書の内容について、(株)ネットワールドは如何なる責任を負うものではありません。 本書の内容の無断転写はできません。 バージョンによって画面イメージが異なる場合があります、ご了承下さい。

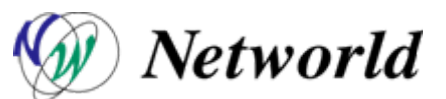

Copyright 2008 Networld Corp. All right reserved.

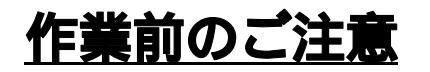

EqualizerをShutdownし、電源プラグを必ず抜いて下さい。 金属に触れるなどして、体内の静電気を放電して下さい。 濡れた手では絶対に作業を行わないで下さい。 XCEL の基盤部分、スロット差込口の金属部分には触れないで下さい。 コード等を傷つけると不具合の原因となります、ご注意下さい。

冗長化構成にて運用の際は、<u>Equalizer と Xcelカードのシリアル番号</u> <u>を組みにして保管</u>をお願い致します。 メーカへ機器情報の登録を行う際に必要になります。

Xcelカード取り付け作業後、場合によってはファームウェアの再度 インストールが必要になります。
作業前に Tec-World(https://hds.networld.co.jp)へファームウェア提供 のご連絡を頂きますと、弊社よりダウンロードURLをご返信いたします。
(上記ご連絡でインシデントは消費しません)
ご連絡の際は下記3点の情報をご提供下さい(冗長構成の場合は2台分):
・Equalizerのシリアル番号
・EqualizerのSystemID
・取り付けるXcelカードのシリアル番号

## <u>E350si/E450si へのXcelカードインストール手順</u>

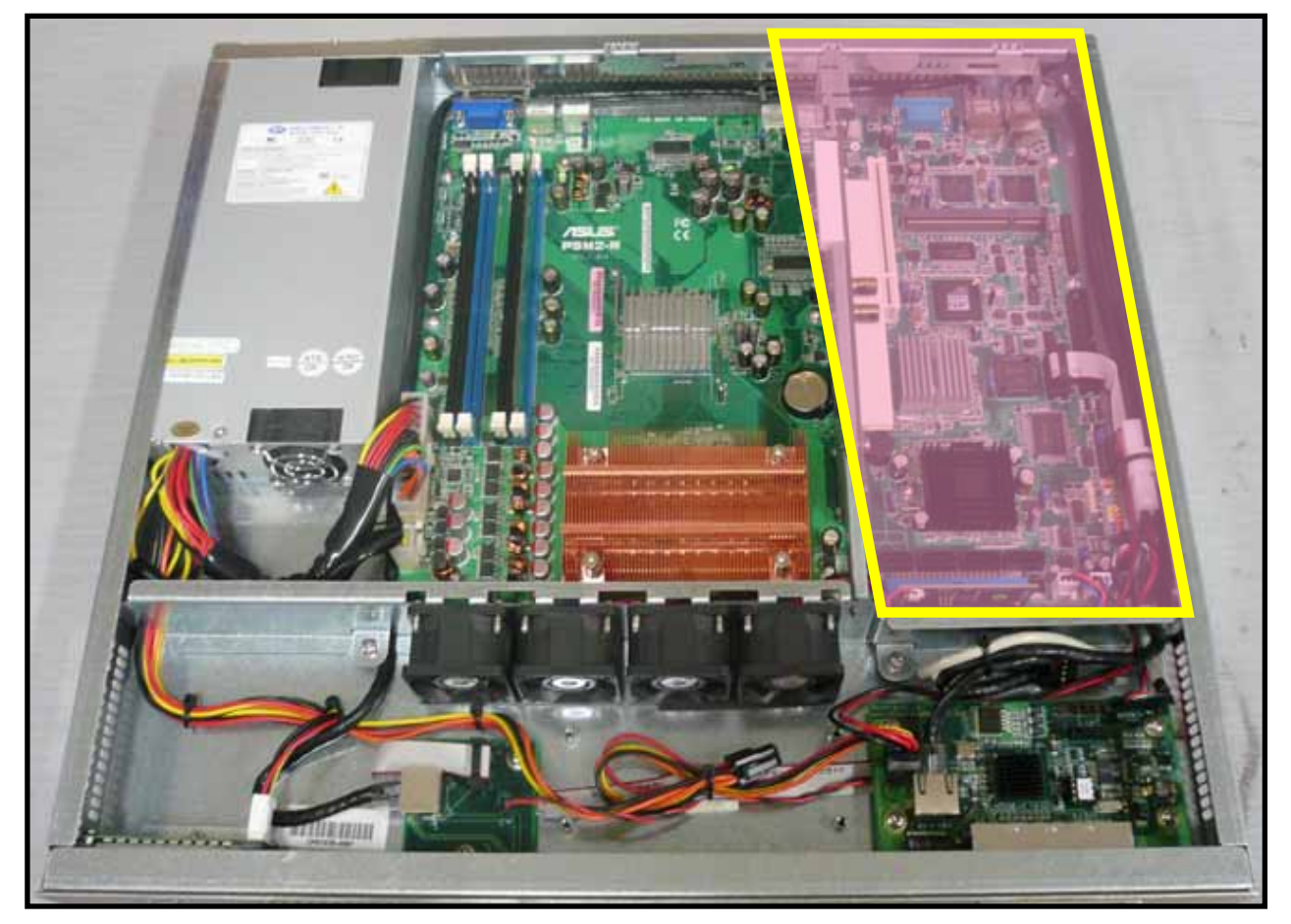

Equalizerの内部へアクセスする為には、筐体周りのネジを外します。 筐体左右:それぞれ3本づつ、計6本 筐体後ろ: 3本

筐体上部分を外したEqualizerを正面から見ると、上図のようになります。 Excelカードを取り付ける箇所は、黄枠で囲まれている部分です。

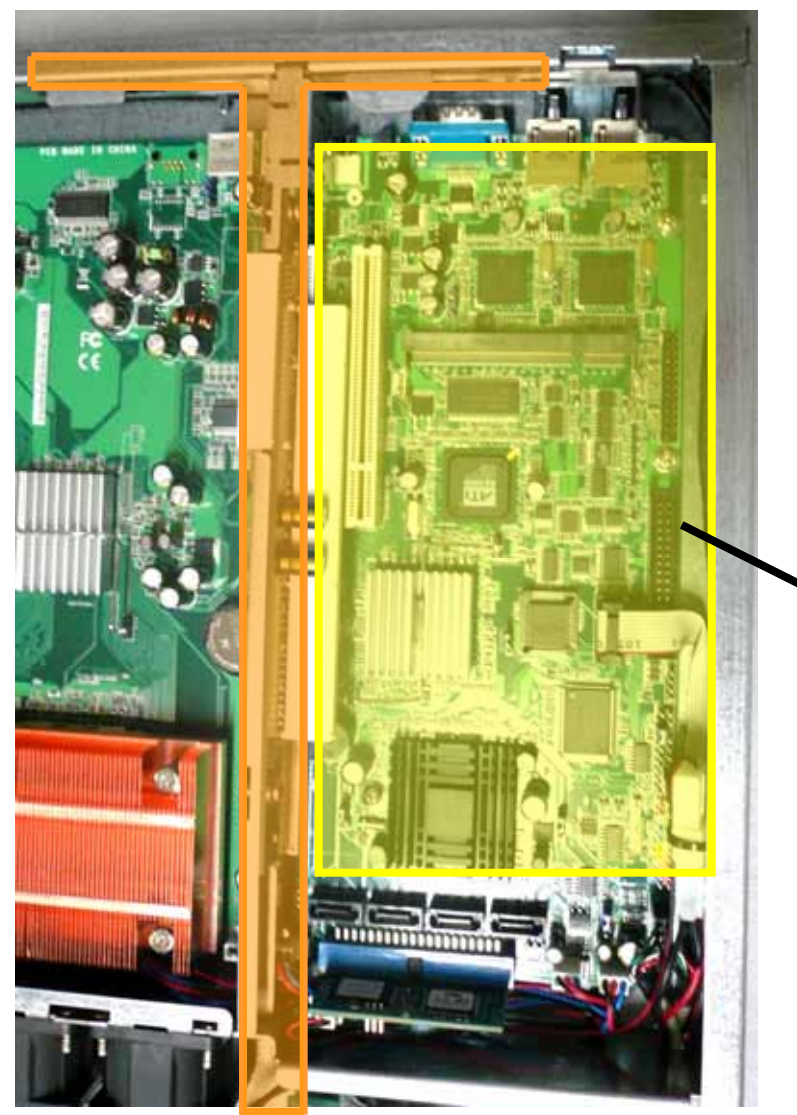

前スライドの黄枠付近の拡大図です。

Xcelカードが取り付けられるのは T**字型金具**(オレンジ枠部分)になります。

Xcelカードはここに取り付けられます。

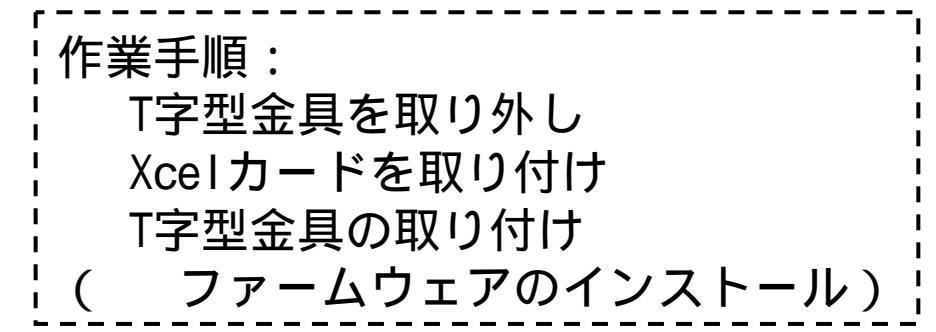

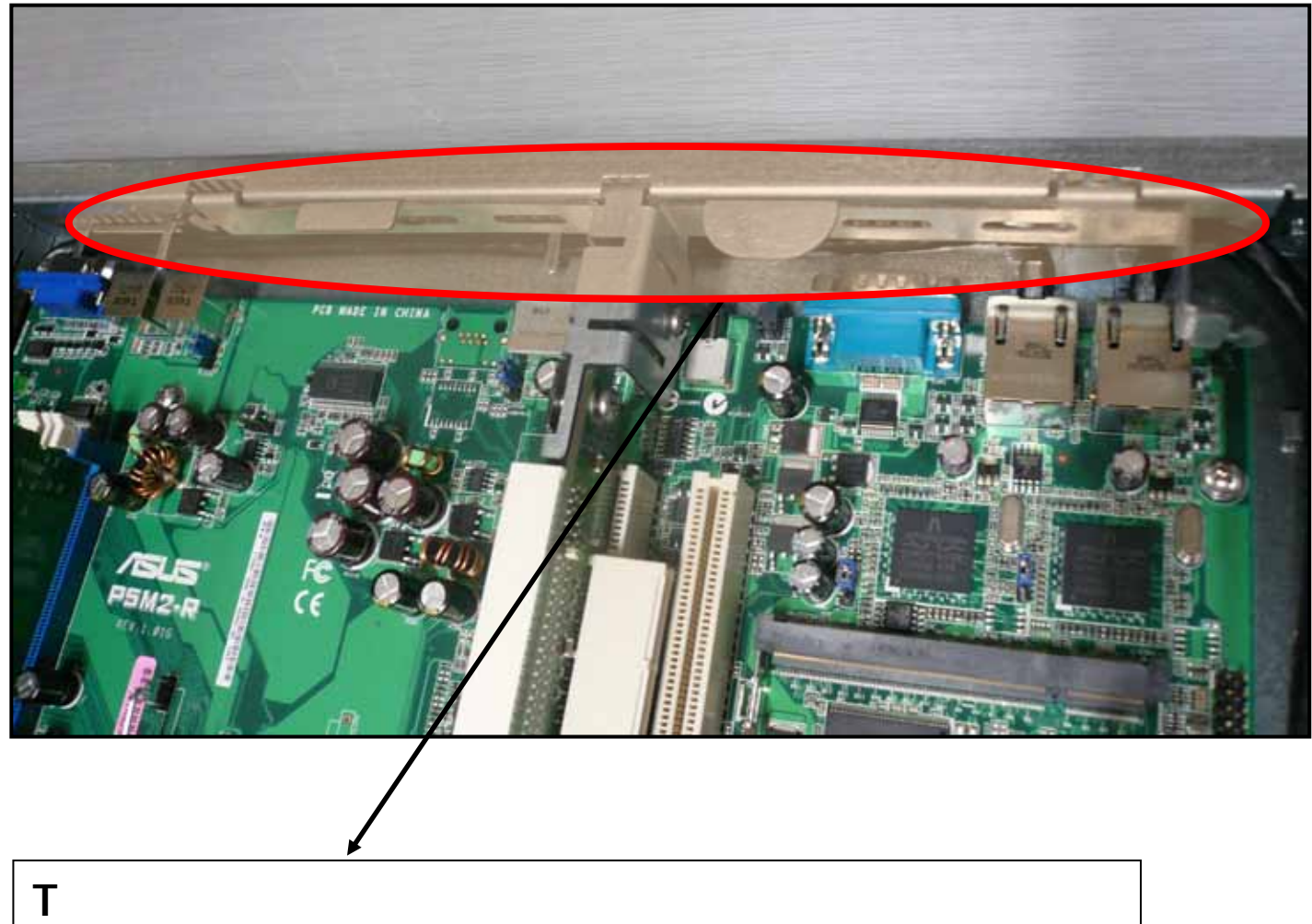

「子並兵を取りがりには、上部力を引き扱きより。

T字の先端部分は 筐体反対側に引っかかっています。

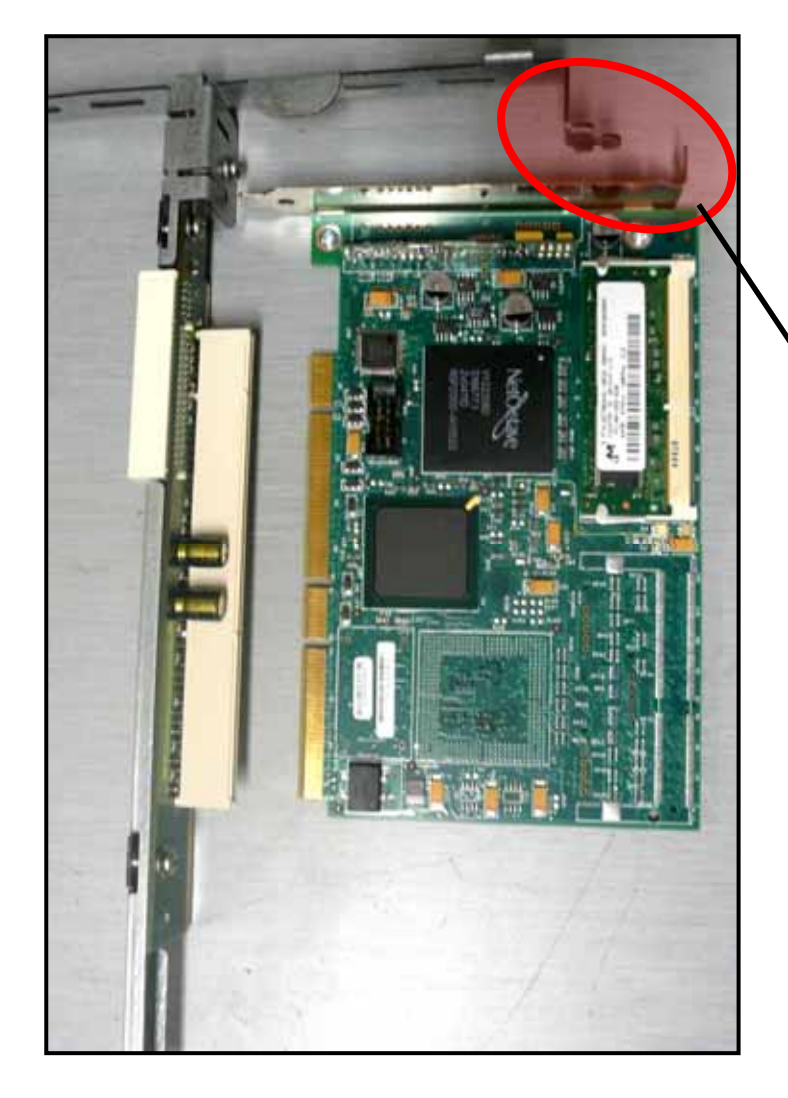

T字金具とXcelカードです。

この位置から、XcelカードをT字金具に 差し込みます。堅い場合もありますが、 ゆっくり根元まで押し込む必要があります。

差し込んだ後、この金具を引っ掛け 部品を固定します。

Xcelカードを差し込んだら、部品を元に 戻します。 T字先端部分から筐体に合わ せ、カチッと音がするまで差し込みます。

この後、Web画面よりXcelカードが有効に なっているかどうか確認します。 ( P14)

## <u>E550si へのXcelカードインストール手順</u>

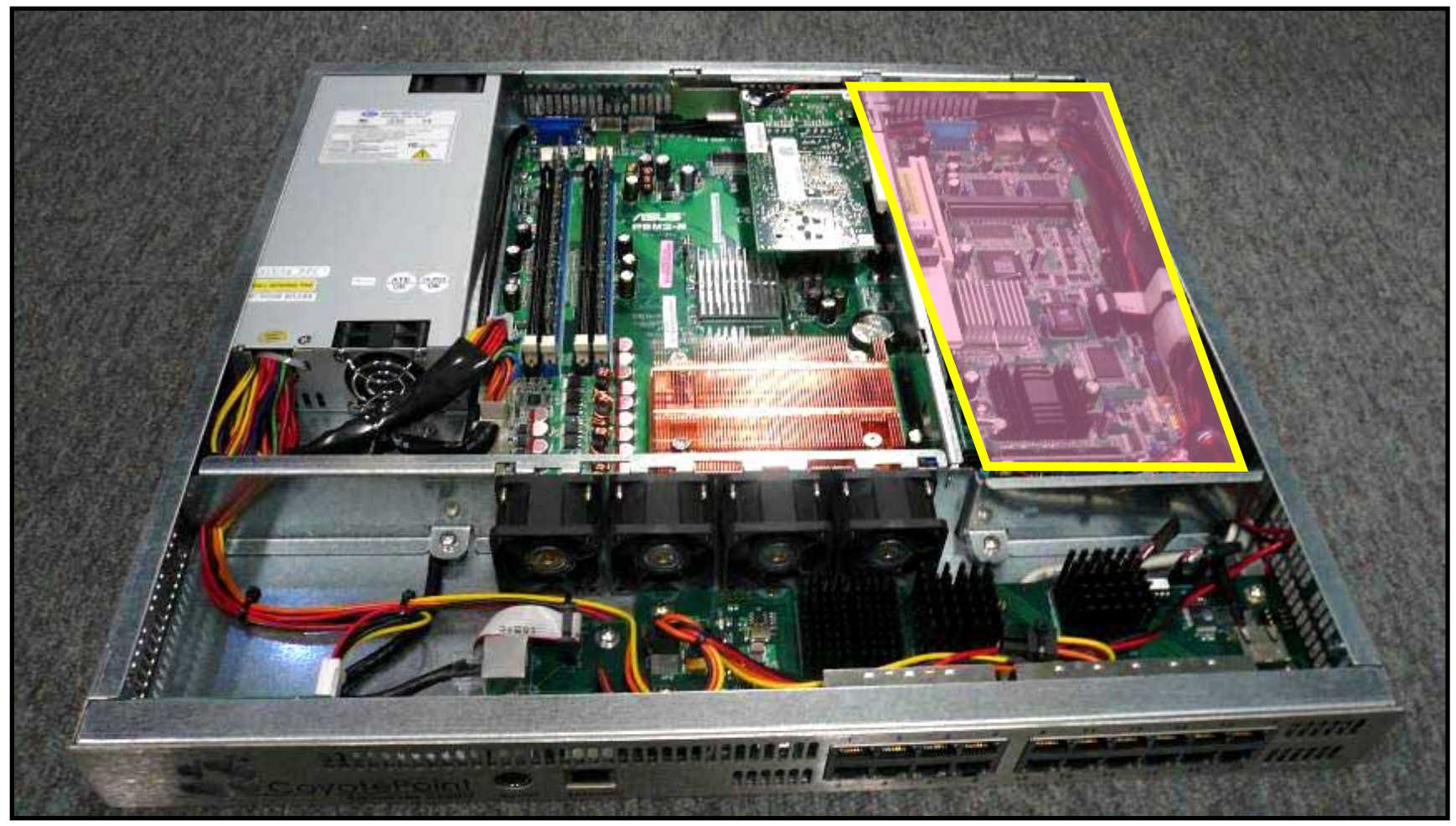

Equalizerの内部へアクセスする為には、筐体周りのネジを外します。 筐体左右:それぞれ3本づつ、計6本 筐体後ろ: 3本

筐体上部分を外したEqualizerを正面から見ると、上図のようになります。 Excelカードを取り付ける箇所は、黄枠で囲まれている部分です。

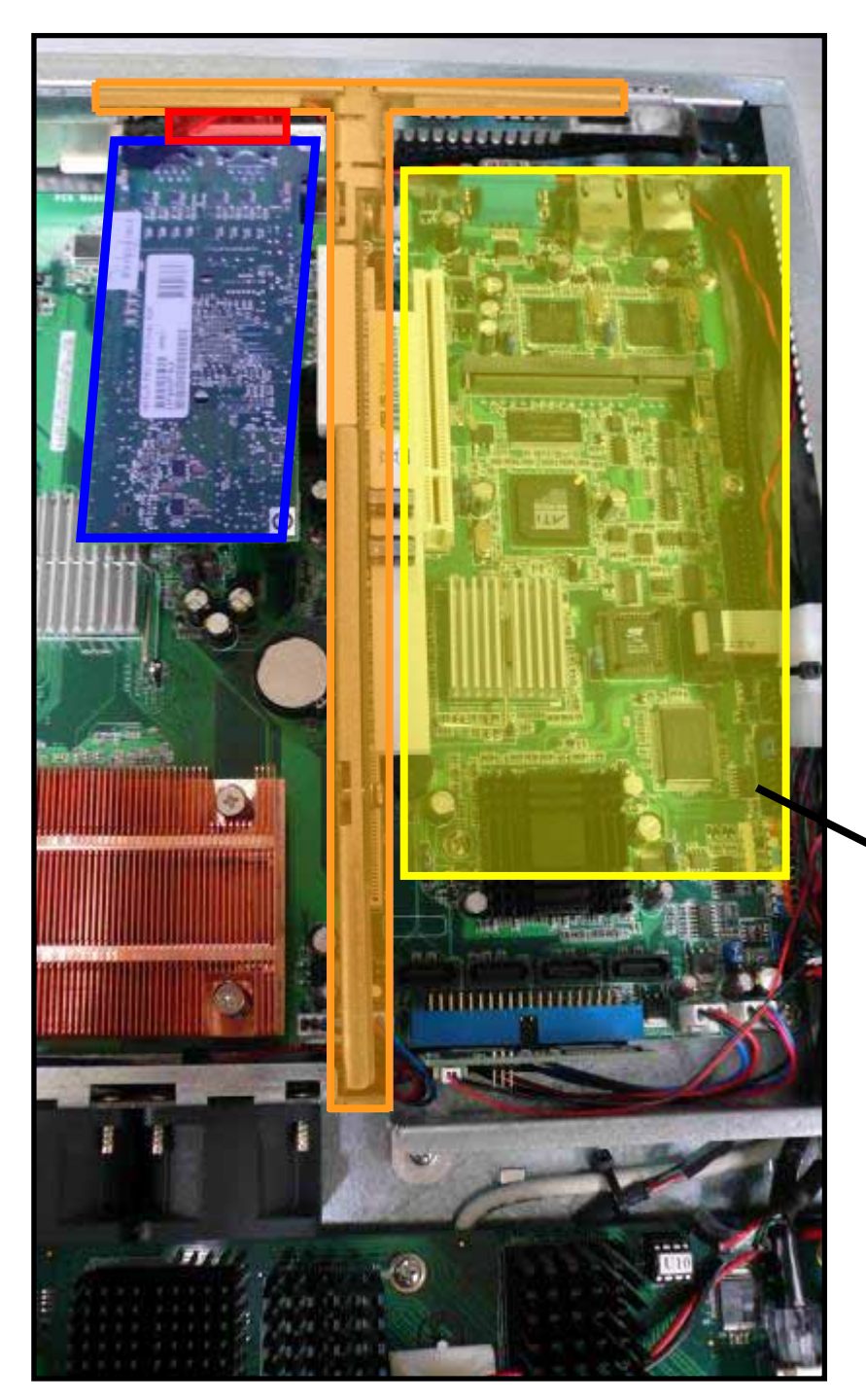

前スライドの黄枠付近の拡大図です。

実際に作業するパーツは3つになります。 ・Xcelカードが取り付けられる <u>**T字型金具**</u>(オレンジ枠部分)

- LANケーブルが接続されている
   <u>PCI-Express</u>ボード(青枠部分)
   (T字型金具にも接続されています)
   LANケーブルは赤枠部分に接続されています。
- ・PCI-Expressボードと接続されている LAN**ケーブル**2本(赤枠部分)

Xcelカードはここに取り付けられます。

作業手順: T字型金具を取り外し Xcelカードを取り付け T字型金具の取り付け ( ファームウェアのインストール )

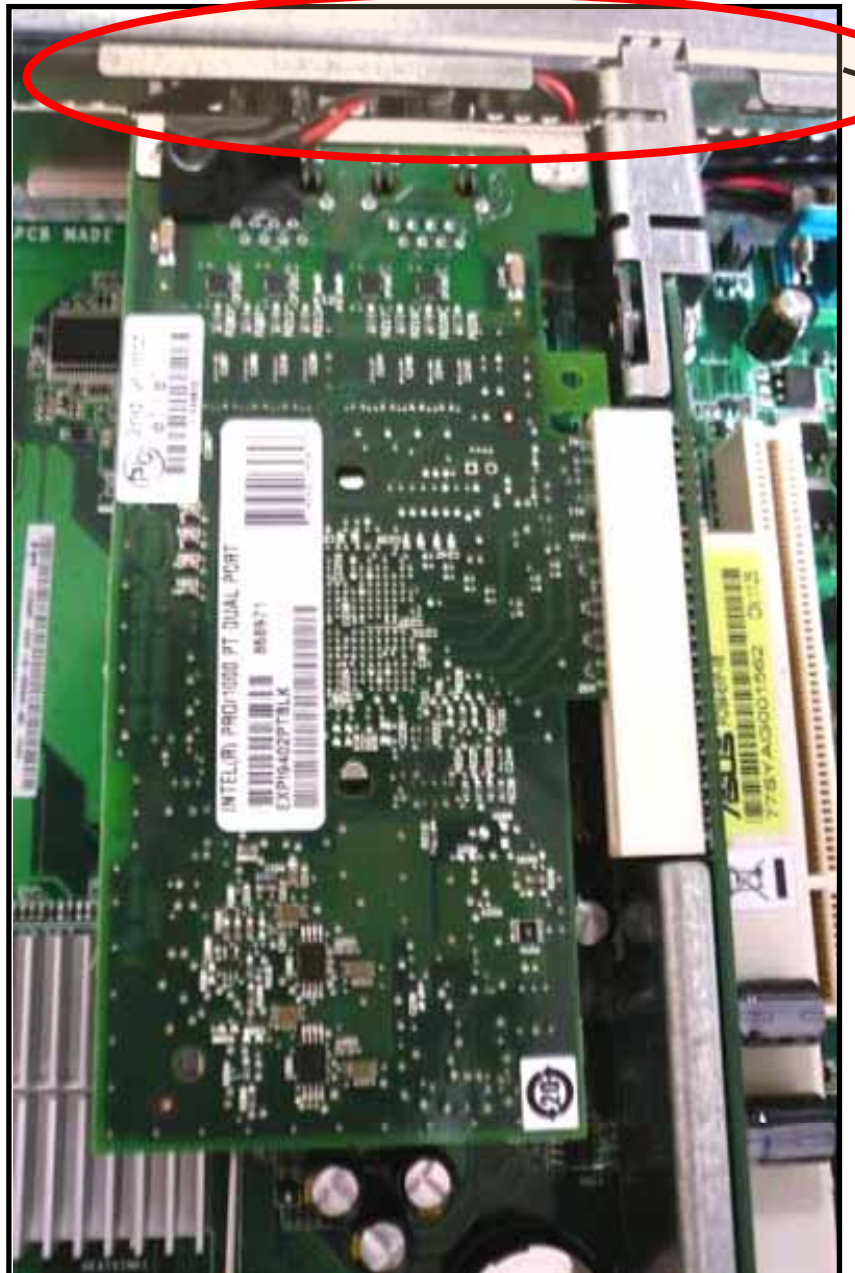

T字金具を取り外すには、 上部分を引き抜きます。 左右のツメが本体に引っかかっています。

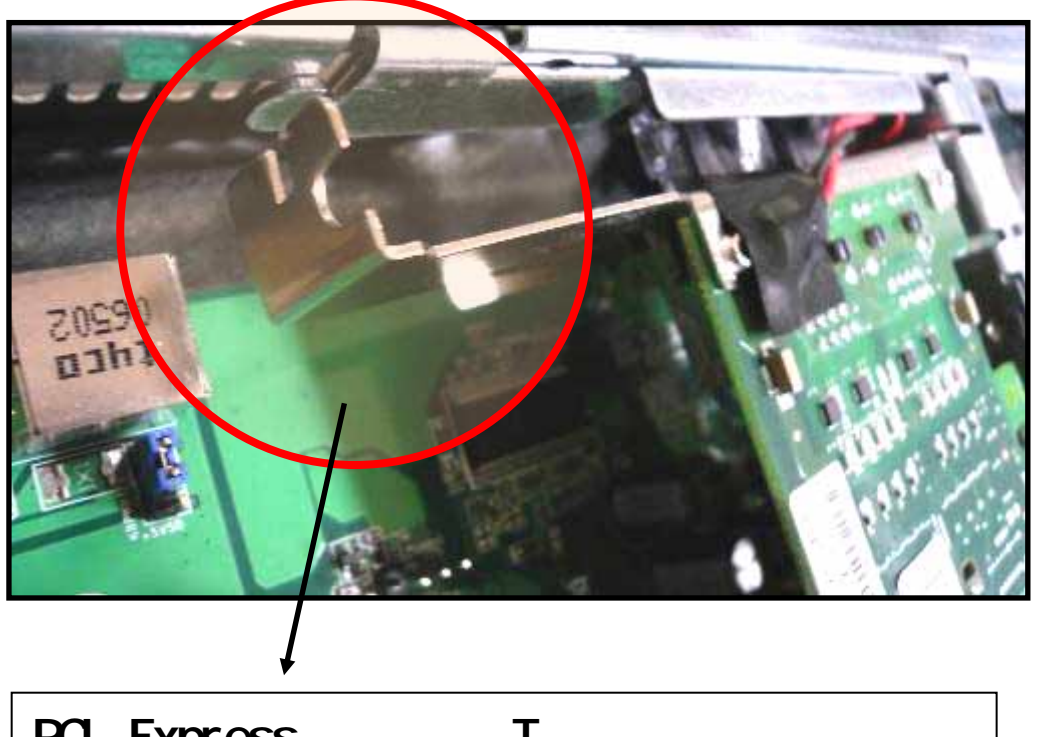

PCI-Expressカードと T字金具がつながって いる部分を外します。

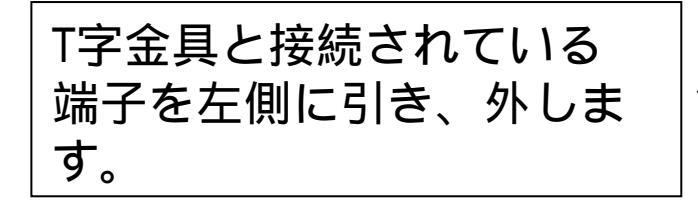

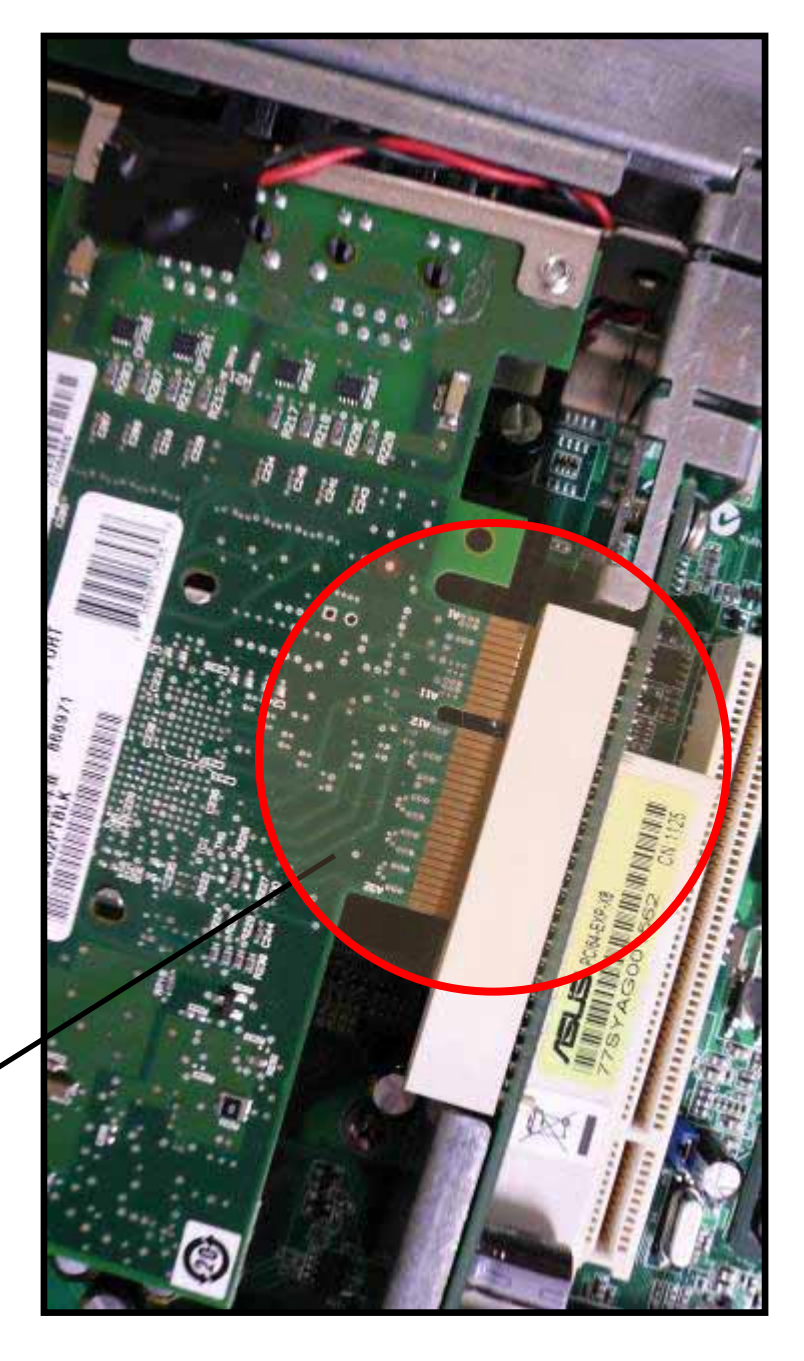

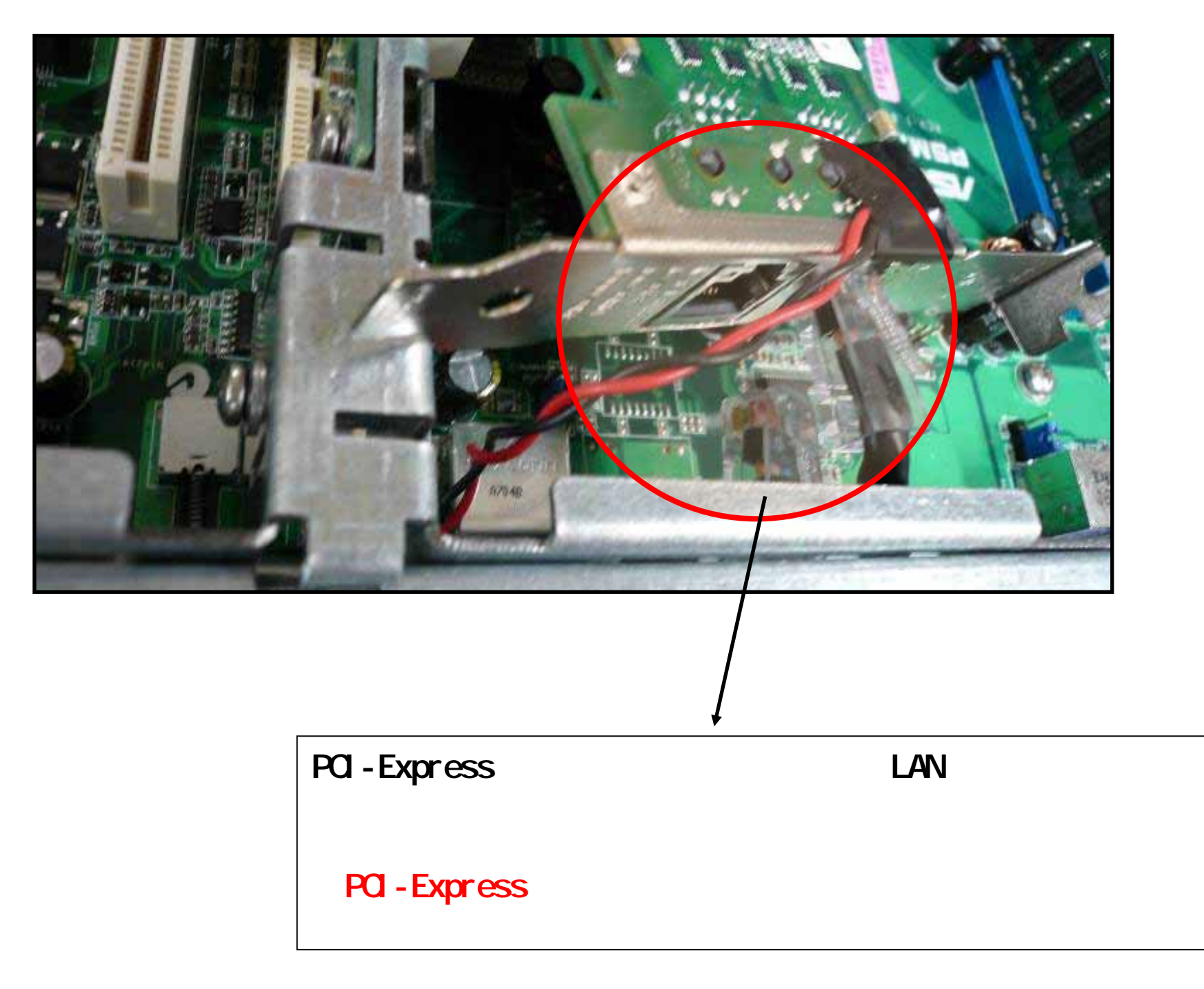

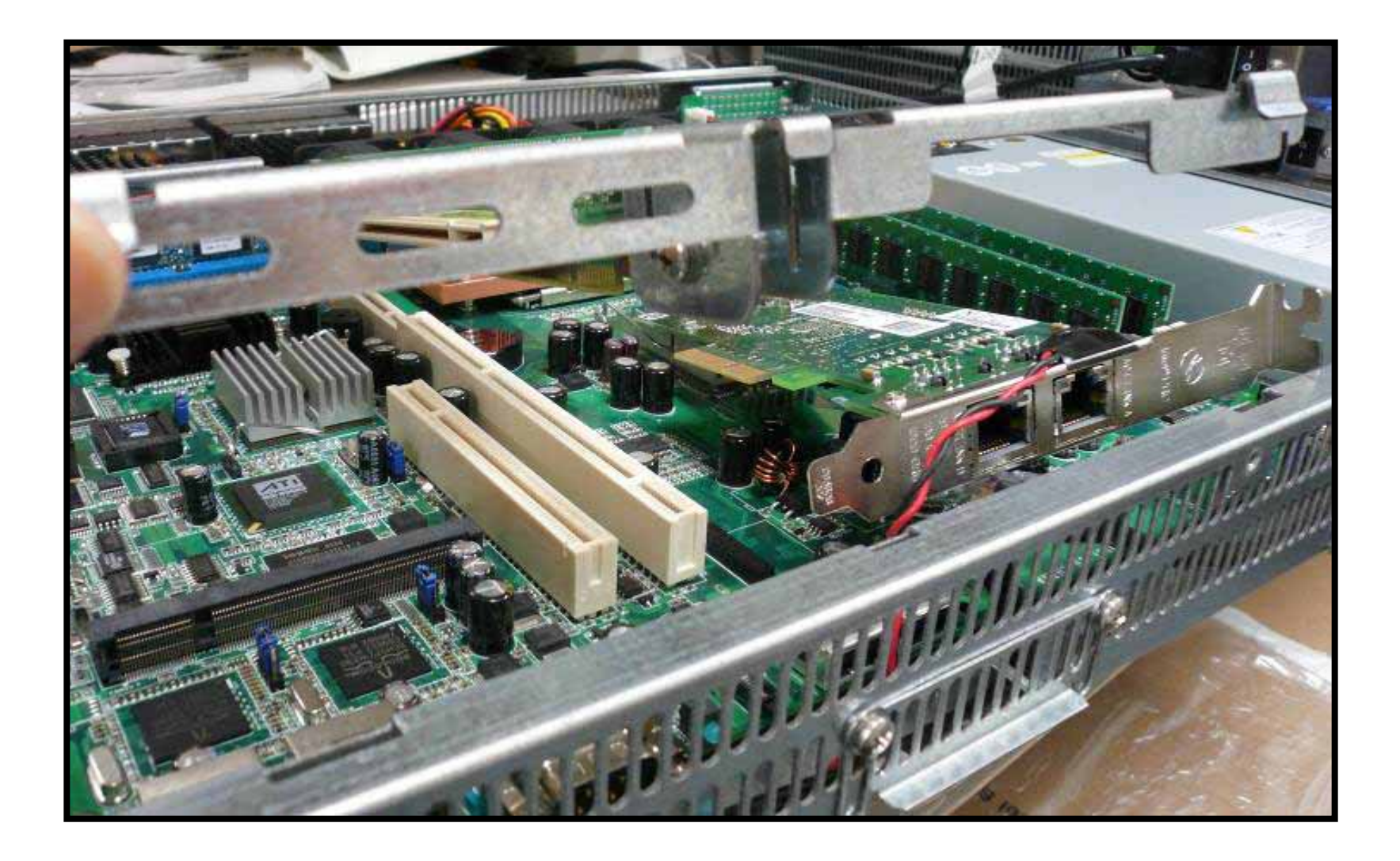

## PCI-Expressカードを外すと、T字金具を上に引き抜くことが出来ます。

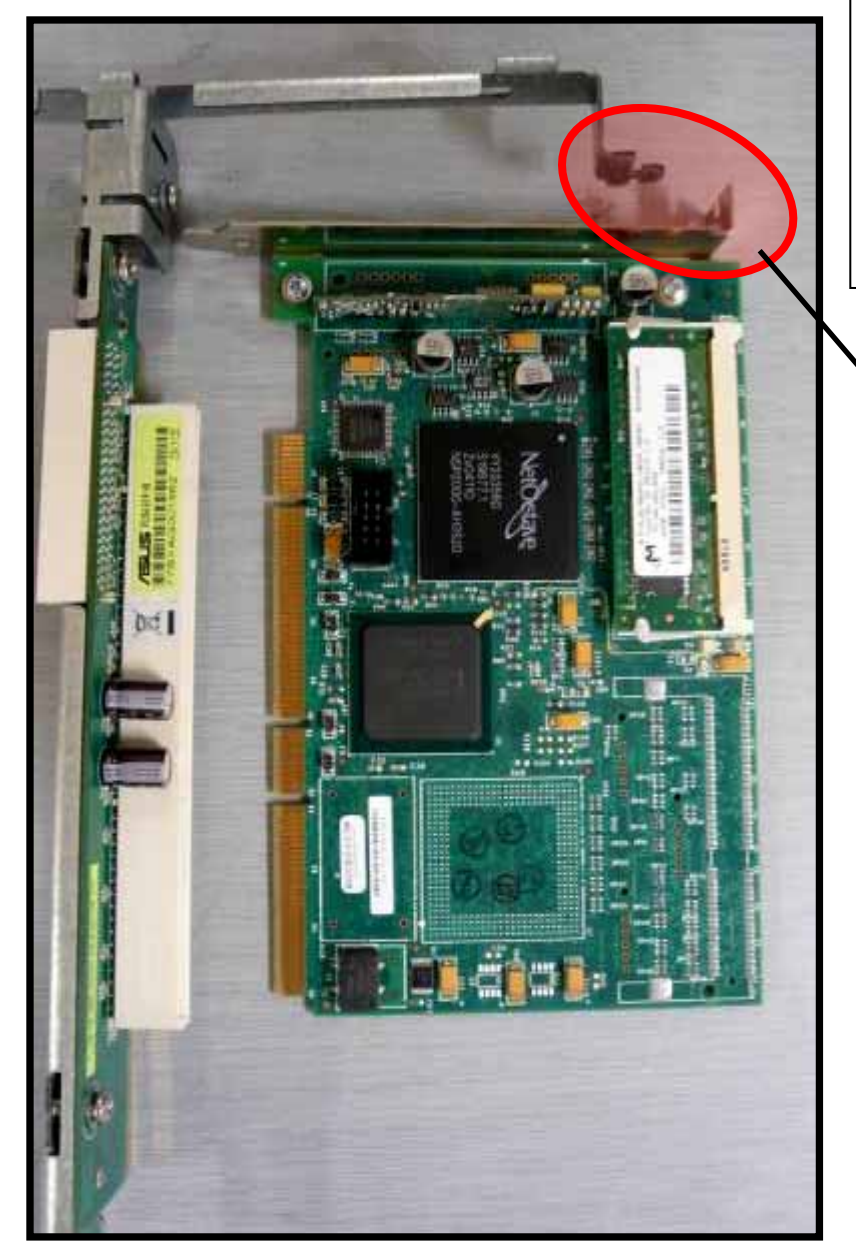

T字金具とXcelカードです。

この位置から、XcelカードをT字金具に 差し込みます。堅い場合もありますが、 ゆっくり根元まで押し込む必要があります。

差し込んだ後、この金具を引っ掛け 部品を固定します。

Xcelカードを差し込んだら、部品を元に 戻します。 T字先端部分から筐体に合わ せ、カチッと音がするまで差し込みます。

LANケーブルの再接続を忘れないように気をつ けてください。

この後、Web画面よりXcelカードが有効に なっているかどうか確認します。 ( P14)

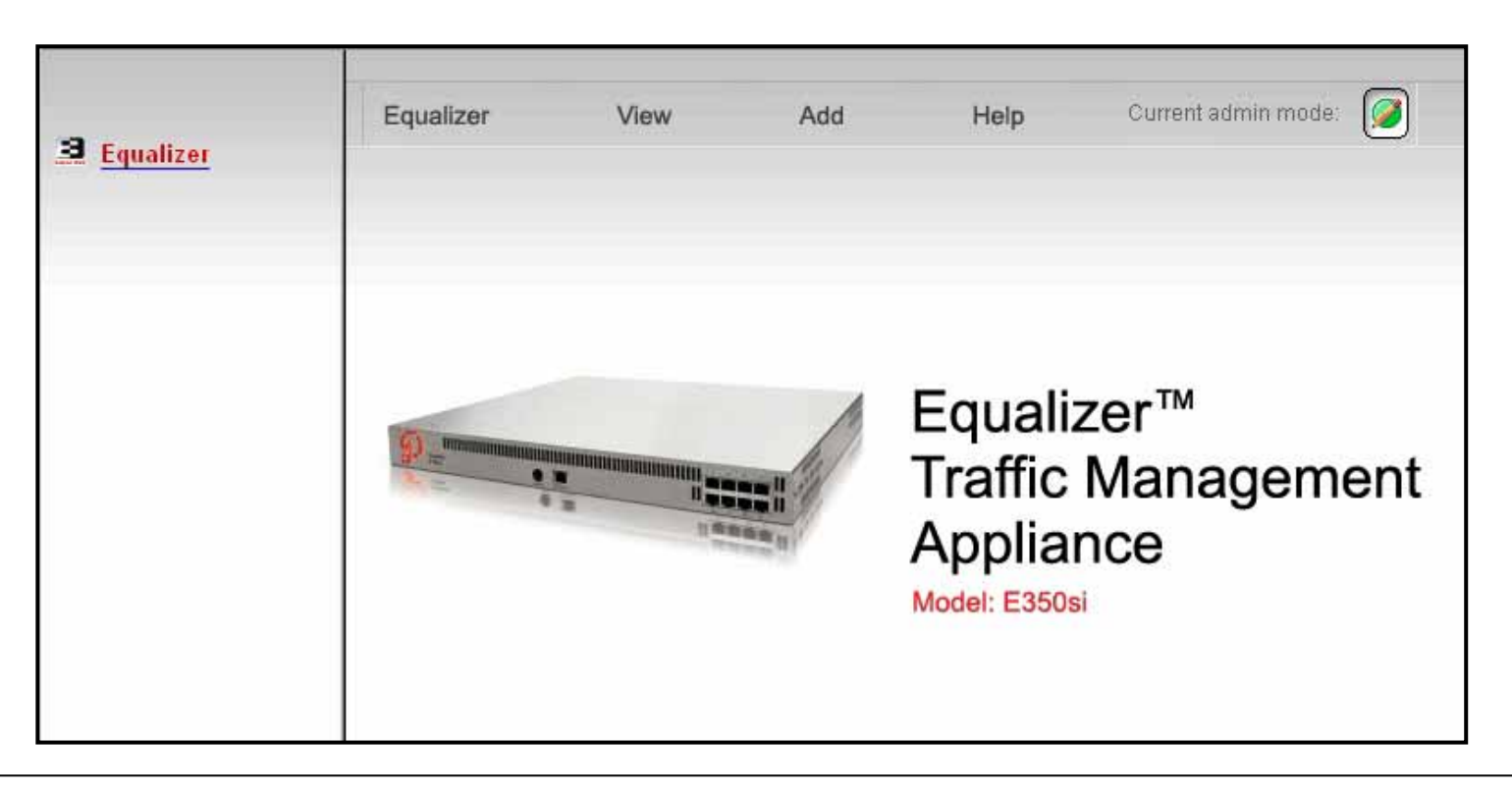

Webブラウザから、Equalizer Web管理画面へアクセスします。

上記のように Equalizer筐体が表示され、型番(E350si など)が 表示されていれば問題ありません。 もし筐体写真が薄く表示され "unlicensed" と表示されていた場合は、 ファームウェアを再度インストールして頂く必要があります。 インストール手順はファームウェアご提供時の手順書をご確認下さい。

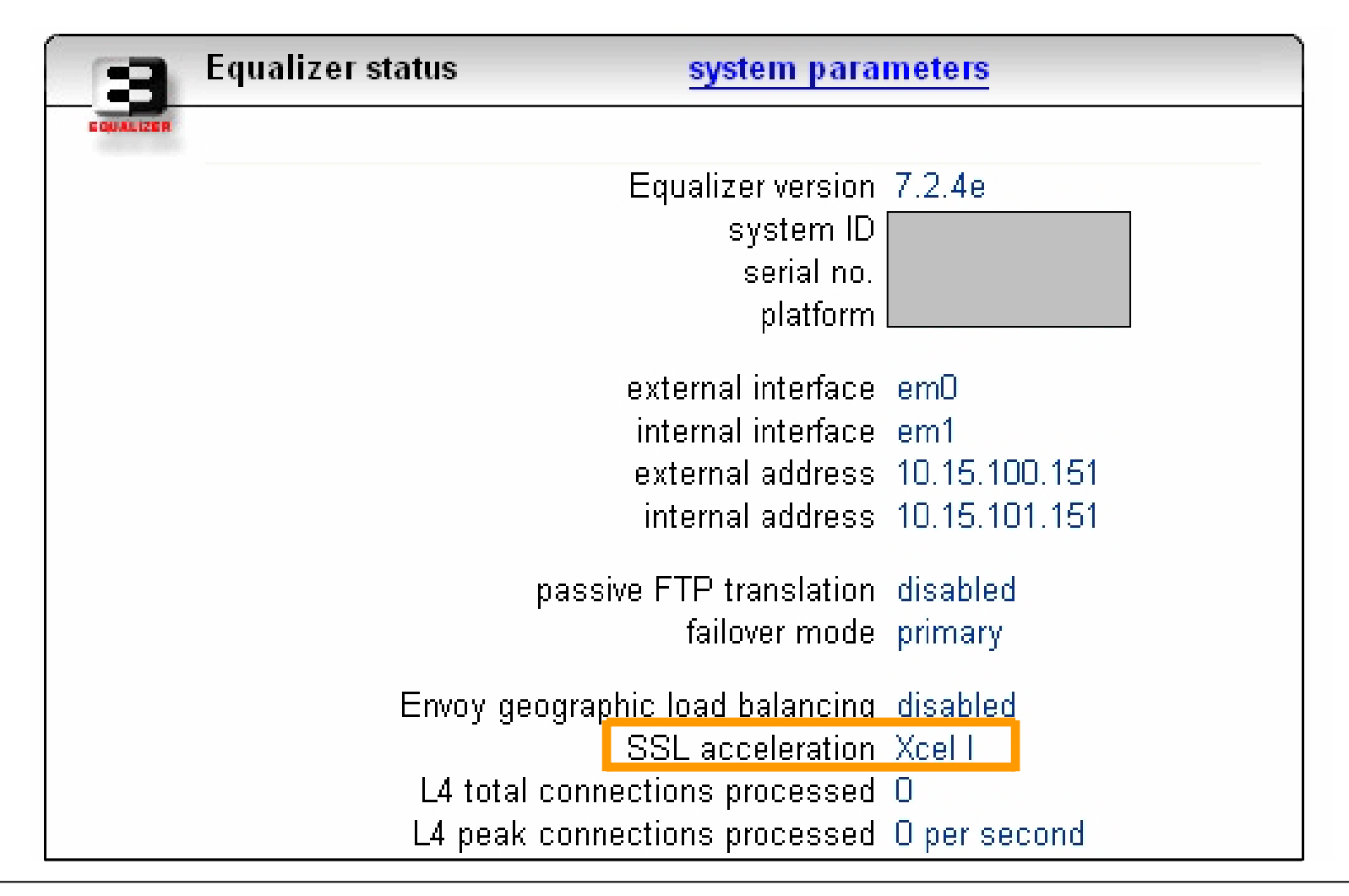

続いて、左上 "Equalizer"をクリックします。

上記のように "SSL acceleration Xcel I" と表示されていれば Xcelカードは正常に認識されています。 もし "Disable" と表示された 場合は正常に認識できていません。ファームウェアインストールを行ったか、 また Xcelカードの取り付けがしっかり行われているか、ご確認下さい。